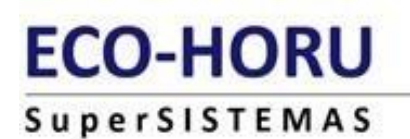

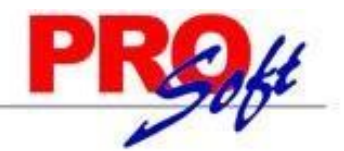

# **GUIA DE REPARTO DE PTU**

### **MODULO DE REPARTO DE UTILIDADES Y/O AHORROS**

**SuperNÓMINA** 

### **DATOS GENERALES:**

El reparto de utilidades es el derecho constitucional de los trabajadores para recibir una parte de las utilidades generadas en la empresa donde laboran, conforme a la Declaración Anual que presenten ante las autoridades fiscales. Tienen derecho al reparto de utilidades todos los trabajadores que laboren al servicio de un patrón.

Cómo se calcula la PTU

La PTU consiste en el 10% de las ganancias totales que haya generado la empresa, en el ejercicio correspondiente del año en curso. Sin embargo, la cantidad de utilidad que le corresponde a cada trabajador dependerá de otros factores, siguiendo estos pasos:

- 1. Determinar el 10% de las ganancias totales obtenidas por la empresa.
- 2. Dividir el resultado del paso 1 en 2 partes: 50% se reparte con respecto a los días laborados y el otro 50% en proporción al salario total de los trabajadores.
- 3. PTU de días Laborados:
  - 1. Se suman los días trabajados de todos los empleados con derecho a participar.
  - 2. El 50% del total de las utilidades a repartir, se divide entre el total de días.
  - 3. El resultado de la división se multiplica por los días laborados de cada empleado, el resultado es la utilidad por días laborados de cada trabajador.
- 4. PTU por Salarios:
  - 1. Se suman los salarios percibido de cada empleado con derecho a participar.
  - 2. El 50% del total de las utilidades a repartir, se divide entre el total de los salarios.
  - 3. El resultado de la división se multiplica por el salario percibido por cada empleado, el resultado es la utilidad por salario de cada trabajador.
- 5. Se suma el PTU por días laborados y por salario para obtener el valor final de las utilidades.
- 6. Se aplica la resta de impuestos y el resultado es la utilidad final que percibirá el empleado.
- 7. Participación de los trabajadores en las utilidades (PTU). De acuerdo con el Artículo 93 fracción XIV de la Ley del ISR, la Participación de los Trabajadores en las Utilidades (PTU) se encuentra exenta de dicho impuesto, cuando dicha prestación se otorgue de manera general, hasta por 15 UMAS. En este año la UMA= 86.88 \*15=1,303.20

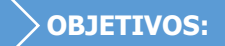

Determinar el trabajador sindicalizado de más alto salario anual, analizando los acumulados del ejercicio fiscal base para el Reparto de Utilidades (Art. 127 LFT Fracción II).

Generar las bases para el reparto de utilidades (Art. 123 LFT).

Imprimir el informe de Proyecto de Participantes de cada trabajador (Art. 125 de la Ley Federal del Trabajo Fracción I).

Calcular el Prorrateo que corresponde a cada trabajador de las cantidades a repartir por días y percepciones, con posibilidad inmediata de modificar las bases para reparto y nuevamente prorratear (Art. 123 LFT).

Calcular el impuesto federal y sus exentos, con posibilidad de modificar percepciones y nuevamente calcular.

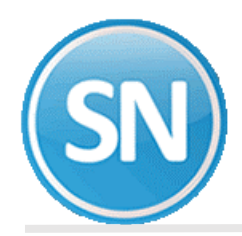

Prever altas, bajas y modificaciones a las bases de reparto, percepciones y deducciones, antes o después de prorratear y calcular impuestos.

Opción de capturar conceptos adicionales de percepciones o deducciones que se desee incluir en la Nómina.

Imprimir la Nómina de Reparto y los recibos o cheques para pago.

Acumular la Nómina de Reparto a los acumulados mensuales del año calendario.

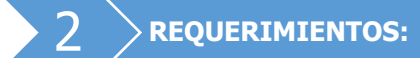

🗟 Indicaciones del proceso

Tener acumulados anuales del trabajador, correspondiente al ejercicio fiscal de reparto.

**IMPORTANTE:** AL GENERAR LAS BASES DEL REPARTO DE UTILIDADES, puede suceder lo siguiente:

- 1. Que la base de datos del año en que se procesa el reparto de utilidades, contenga también el ejercicio anterior en que se basa dicho reparto. En este caso, sólo se indicará el año anterior en los procesos para generar las BASES PARA REPARTO DE UTILIDADES.
- 2. Que la base de datos del año en que se procesa el reparto de utilidades, no contenga el ejercicio anterior en que se basa, de suceder esto, se deberán generar las BASES PARA REPARTO DE UTILIDADES en la base de datos que contiene el ejercicio anterior, indicando ese año en los procesos de generación; para después, exportar las bases para reparto e importarlas a la base de datos en que se procesará.

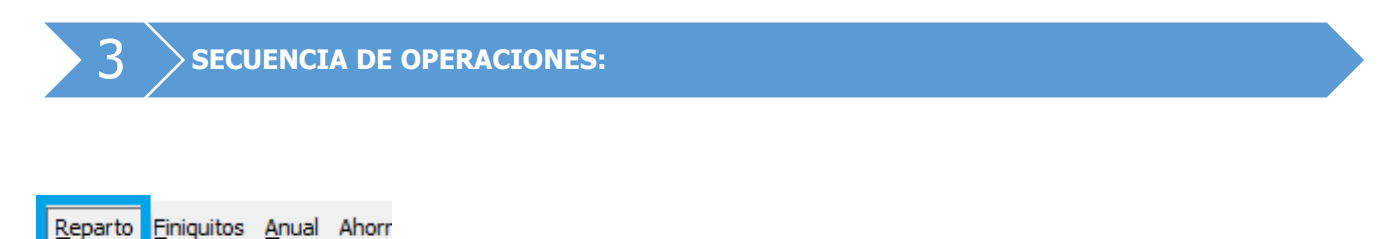

**PASO 1. Indicaciones del proceso**. Indique el período de proceso que va a utilizar para calcular el reparto de utilidades. Esto es necesario para iniciar con el proceso, no puede calcular el reparto sin antes asignarle un Período.

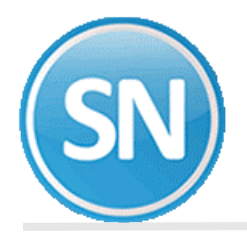

|                                                    | No. | Descripción                       | Histórico | Timbrado |   |
|----------------------------------------------------|-----|-----------------------------------|-----------|----------|---|
|                                                    | 1   | Nómina de REPARTO del 04 May 2019 |           |          |   |
| No. período 👔                                      |     |                                   |           |          |   |
|                                                    |     |                                   |           |          |   |
|                                                    |     |                                   |           |          |   |
| Fecha de inicio 04/05/2020 Fecha de fin 04/05/2020 |     |                                   |           |          |   |
| Descripción Nómina de REPARTO del 04 May 2019      |     |                                   |           |          |   |
| Mes al que                                         |     |                                   |           |          |   |
|                                                    |     |                                   |           |          |   |
| Nivel contable por periodo                         |     |                                   |           |          |   |
| Total periodos año actual: 1                       | -   |                                   |           |          |   |
| Total periodos año anterior: 0                     |     |                                   |           |          | Ŧ |

**No. Periodo**. Indique el número de período para el reparto. Puede indicar el período de la nómina en proceso para identificar que en ese período se hizo el reparto o el que considere conveniente.

**Fecha de inicio**. Fecha inicial del periodo. Puede indicar la fecha inicial del período en proceso o la que considere conveniente.

**Fecha de fin**. Fecha final del periodo. Puede indicar la fecha final del período en proceso o la que considere conveniente.

**Descripción**. Descripción del período de la nómina a elaborar. *Ejemplo: Nomina de REPARTO del 1 al 31 May 2019.* 

Mes al que corresponde. Indique el mes en el que se acumularán los movimientos.

**NOTA**: En la gráfica arriba ilustrada se indica el período 1 por ser el primer reparto de utilidades, el rango de fechas correspondiente al mes de mayo del año en que se calcula el reparto y el 5 en Mes al que corresponde para que acumule los movimientos en ese mes.

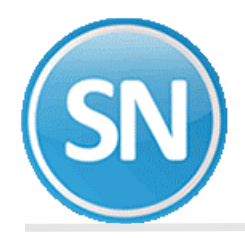

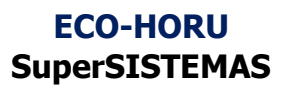

**PASO 2. Sueldo mayor sindicalizado**. Calcula el sueldo mayor sindicalizado y le suma el 20% para obtener el "máximo sueldo anual base a considerar" como tope (Art. 127 Fracc. II).

| alla Principal Sur<br>Imprimir Base de<br>Total de<br>Total de | eldo mayor sindicalizado<br>e reparto v 256 Bases para REPARTO<br>el concepto v v v  |                                                                                                    |
|----------------------------------------------------------------|--------------------------------------------------------------------------------------|----------------------------------------------------------------------------------------------------|
| Nómina:                                                        | Acumulado anual del 2019                                                             | Imprimir, Imprimir, Imprim |
| Descripcion                                                    | Relación del Concepto                                                                | subtotales -                                                                                                    |
|                                                                | Validar acumulados mensuales primero Imprimir desglose por empleado Imprimir en cero |                                                                                                    |
| Seleccione:                                                    | Filtros S                                                                            | Seleccione: Desglose y orden                                                                                                    |
|                                                                | Seleccione en las opciones los filtros necesarios a imprimir                         |                                                                                                    |
| Nómina                                                         |                                                                                      |                                                                                                    |
| Emp. Centro de costa                                           | 05 💌                                                                                 | Desglose Detaile                                                                                                    |
| Emp. Departamento                                              | ×                                                                                    | Ordenar por Numérico                                                                                                    |
| Empleado número                                                | ×                                                                                    |                                                                                                    |
| Emp. Clase laboral                                             |                                                                                      |                                                                                                    |
| Emp. Forma de pago                                             |                                                                                      | Luego por Minguno                                                                                                    |
| Concepto No.                                                   | <b>v</b>                                                                             | Salto de Nómina                                                                                                    |
| Contratista                                                    | •                                                                                    | Nota: Está predefinido emitir el reporte con las                                                                                                    |
| Concepto Importe                                               | ×                                                                                    | BASES DE REPARTO del acumulado del año                                                                                                    |
| Concepto Unidades                                              |                                                                                      | todos en caso de no existir CLASES LABORALES                                                                                                    |
| Imprimir                                                       | Todos                                                                                | SINDICALIZADOS.                                                                                                    |
| Turno                                                          | Sugerir Limpiar                                                                      |                                                                                                    |
|                                                                |                                                                                      |                                                                                                    |
|                                                                |                                                                                      |                                                                                                    |
|                                                                |                                                                                      |                                                                                                    |
|                                                                |                                                                                      |                                                                                                    |
|                                                                |                                                                                      |                                                                                                    |
|                                                                |                                                                                      |                                                                                                    |
|                                                                |                                                                                      |                                                                                                    |
|                                                                |                                                                                      |                                                                                                    |
|                                                                |                                                                                      |                                                                                                    |

**Imprimir**. Seleccione en el primer campo la opción *Base para reparto* y los demás déjelos vacíos.

Nómina. Seleccione el acumulado anual del ejercicio del que se entregará el reparto. *NOTA:* Verificar que se seleccione el acumulado anual del año anterior.

**Descripción**. Indique el texto que desea que aparezca como encabezado del reporte.

#### **SELECCIONE: FILTROS**

El sistema permite filtrar o relacionar la información a través de los siguientes campos: nómina, centro de costo, departamento, número de empleado, clase laboral, forma de pago, número de concepto, importe, unidades, sueldo del empleado y sueldo anterior; esto de acuerdo a intervalos separados por comas. *Ejemplo: 1,3, 5-12,14.* 

**NOTA:** Está predefinido emitir el reporte con las BASES DE REPARTO del acumulado del año anterior, de los trabajadores SINDICALIZADOS o de todos en caso de no existir CLASES LABORALES DE SINDICALIZADOS.

## ECO-HORU SuperSISTEMAS

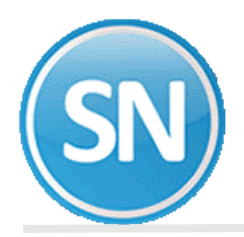

| NomiCC DpEmpleadoNo.Bases para Reparto<br>Trab.Importe2100113 $360.00$ $127,200.00$ 2100114 $360.00$ $98,400.00$ 2100115 $360.00$ $98,400.00$ 2100116 $318.00$ $111,800.01$ 2100118 $360.00$ $99,90.00$ 21001117 $366.00$ $99,920.00$ 21001118 $210.00$ $21,562.80$ 21001119 $355.50$ $36,502.74$ 210011136 $360.00$ $79,850.00$ 210011360 $357.00$ $126,220.00$ 210011 $337$ $360.00$ $127,200.00$ 210011 $357.00$ $126,220.00$ 210011 $337$ $347.00$ $116,973.33$ 210011 $149$ $338.00$ $92,466.70$                                                                                                    |
|----------------------------------------------------------------------------------------------------|
| Nomi     CC Dp     Empleado     Nombre de Empleado     Trab.     Días     Importe       2100     1     1     3     360.00     127,200.00       2100     1     1     4     360.00     98,400.00       2100     1     1     5     360.00     98,400.00       2100     1     1     6     318.00     111,800.01       2100     1     1     8     360.00     127,200.00       2100     1     1     8     360.00     127,200.00       2100     1     1     12     330.00     73,000.00       2100     1     1     12     330.00     73,000.00       2100     1     1     18     210.00     21,562.80       2100     1     1     19     355.50     36,502.74       2100     1     1     136     367.00     126,220.00       2100     1     1     137     360.00     127,200.00       2100     1 </td |
| Nomine   Octor by   Empireduo   Nombre de Empireduo   Itab.   Dias   Importe     2100   1   1   3   360.00   127,200.00     2100   1   1   4   360.00   98,400.00     2100   1   1   5   360.00   98,400.00     2100   1   1   6   318.00   111,800.01     2100   1   1   6   318.00   127,200.00     2100   1   1   12   330.00   73,000.00     2100   1   1   17   366.00   99,920.00     2100   1   1   18   210.00   21,562.80     2100   1   1   19   355.50   36,502.74     2100   1   1   103   360.00   709,850.00     2100   1   1   366   357.00   126,220.00     2100   1   1   38   347.00   116,973.33     2100   1   1   338.00   92,466.70                                                                                                    |
| $\begin{array}{cccccccccccccccccccccccccccccccccccc$                                                                                                    |
| 2100114 $360.00$ $98,400.00$ $2100$ 115 $360.00$ $98,400.00$ $2100$ 116 $318.00$ $111,800.01$ $2100$ 118 $360.00$ $127,200.00$ $2100$ 1112 $330.00$ $73,000.00$ $2100$ 1117 $366.00$ $99,920.00$ $2100$ 1118 $210.00$ $21,562.80$ $2100$ 1119 $355.50$ $36,502.74$ $2100$ 11103 $360.00$ $709,850.00$ $2100$ 11136 $357.00$ $126,220.00$ $2100$ 11137 $360.00$ $127,200.00$ $2100$ 11138 $347.00$ $116,973.33$ $2100$ 11149 $338.00$ $92,466.70$                                                                                                    |
| $\begin{array}{cccccccccccccccccccccccccccccccccccc$                                                                                                    |
| $\begin{array}{cccccccccccccccccccccccccccccccccccc$                                                                                                    |
| 2100   1   1   8   360.00   127,200.00     2100   1   1   12   330.00   73,000.00     2100   1   1   17   366.00   99,920.00     2100   1   1   18   210.00   21,562.80     2100   1   1   19   355.50   36,502.74     2100   1   1   27   337.00   59,958.33     2100   1   1   16   357.00   126,220.00     2100   1   1   36   357.00   126,220.00     2100   1   1   36   357.00   126,220.00     2100   1   1   38   347.00   116,973.33     2100   1   1   388.00   92,466.70                                                                                                    |
| 2100   1   1   12   330.00   73,000.00     2100   1   1   17   366.00   99,920.00     2100   1   1   18   210.00   21,562.80     2100   1   1   19   355.50   36,502.74     2100   1   1   27   337.00   59,958.33     2100   1   1   03   360.00   709,850.00     2100   1   1   366   357.00   126,220.00     2100   1   1   37   360.00   127,200.00     2100   1   1   38   347.00   116,973.33     2100   1   1   149   338.00   92,466.70                                                                                                    |
| 2100   1   1   17   366.00   99,920.00     2100   1   1   18   210.00   21,562.80     2100   1   1   19   355.50   36,502.74     2100   1   1   27   337.00   59,958.33     2100   1   1   103   360.00   709,850.00     2100   1   1   366   357.00   126,220.00     2100   1   1   37   360.00   127,200.00     2100   1   1   38   347.00   116,973.33     2100   1   1   149   338.00   92,466.70                                                                                                    |
| 2100   1   1   18   210.00   21,562.80     2100   1   1   19   355.50   36,502.74     2100   1   1   27   337.00   59,958.33     2100   1   1   103   360.00   709,850.00     2100   1   1   136   357.00   126,220.00     2100   1   1   137   360.00   127,200.00     2100   1   1   138   347.00   116,973.33     2100   1   1   149   338.00   92,466.70                                                                                                    |
| 2100   1   1   19   355.50   36,502.74     2100   1   1   27   337.00   59,958.33     2100   1   1   103   360.00   709,850.00     2100   1   1   136   357.00   126,220.00     2100   1   1   37   360.00   127,200.00     2100   1   1   38   347.00   116,973.33     2100   1   1   149   338.00   92,466.70                                                                                                    |
| 2100   1   1   27   337.00   59,958.33     2100   1   1   103   360.00   709,850.00     2100   1   1   136   357.00   126,220.00     2100   1   1   137   360.00   127,200.00     2100   1   1   138   347.00   116,973.33     2100   1   1   149   338.00   92,466.70                                                                                                    |
| 2100   1   1   103   360.00   709,850.00     2100   1   1   136   357.00   126,220.00     2100   1   1   137   360.00   127,200.00     2100   1   1   138   347.00   116,973.33     2100   1   1   149   338.00   92,466.70                                                                                                    |
| 2100   1   1   136   357.00   126,220.00     2100   1   1   137   360.00   127,200.00     2100   1   1   138   347.00   116,973.33     2100   1   1   149   338.00   92,466.70                                                                                                    |
| 2100     1     1     137     360.00     127,200.00       2100     1     1     138     347.00     116,973.33       2100     1     1     149     338.00     92,466.70                                                                                                    |
| 2100     1     138     347.00     116,973.33       2100     1     1     149     338.00     92,466.70                                                                                                    |
| 2100 1 1 149 338.00 92,466.70                                                                                                    |
|                                                                                                    |
| 2100 1 1 160 359.00 98,146.67                                                                                                    |
| 2100 1 1 163 360.00 98,400.00                                                                                                    |
| 2100 1 1 165 360.00 80,000.00                                                                                                    |
| 2100 1 1 166 360.00 36,964.80                                                                                                    |
| 2100 1 1 167 70.00 7,187.60                                                                                                    |
|                                                                                                    |
| Total General 20 6,627.50 2,347,352.98                                                                                                    |
| OPCIÓN 1 PARA USAR TOPE DE SUELDO DEVENGADO BASE ANUAL (SUGERIDO):                                                                                                    |
| Trabajador 103 Sueldo devengado MAYOR para reparto: 709,850.00                                                                                                    |
| Mas un 20% para sueldo BASE MÁXIMO : 851,820.00                                                                                                    |
|                                                                                                    |
|                                                                                                    |
| OPCIÓN 2 PARA USAR TOPE DE SUELDO DEVENGADO BASE POR DÍA TRABAJADO:                                                                                                    |
| Trabajador 103 Sueldo devengado MAYOR para reparto: 1,971.81                                                                                                    |
| Mas un 20% para sueldo BASE MÁXIMO : 2,366.17                                                                                                    |

**Paso 3. Genera bases para reparto**. Calcula los días laborados en el año a repartir y el salario total devengado por cada uno de los trabajadores los cuales considerará en el prorrateo del reparto de utilidades. El sistema genera una prenómina de reparto con el concepto 256.

| Genera bases para reparto<br>Pantalla Principal Genera bases para reparto                                                                                                    |                                                                                                    |
|----------------------------------------------------------------------------------------------------|----------------------------------------------------------------------------------------------------|
| Tipo de reparto Genera BASES para                                                                                                    | REPARTO de UTILIDADES                                                                                                 |
| Año a repartir<br>Sólo trabajadores con días base mayores<br>Máximo sueldo devengado base incluyen<br>No. de empleado sin derecho a reparto<br>Ajustar días trabajados a días del ejercici | 2019     : o iguales a   60     ido 20%   152640.00     Se sugiere el dato anualizado.     [103     io   360 a        |
| Selección     Nómina     Centro de costo     Departamento     No. de empleado     Clase laboral     Escriba los intervalos separados por c     Ejemplo 1,3,5-12,14.                        | ■ INICIALIZAR ANTES archivo de prenómina de reparto<br>■ INICIALIZAR ANTES concepto 256 de bases de reparto<br>momas. |
|                                                                                                    |                                                                                                    |

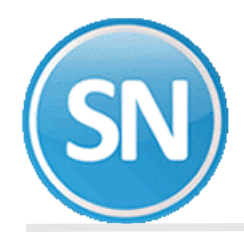

Tipo de reparto. Seleccione la opción Genera BASES para REPARTO de UTILIDADES.

**Año a repartir**. Indique el año donde se encuentran los acumulados anuales del ejercicio fiscal para el reparto de utilidades, que generalmente corresponde al año anterior.

**Sólo trabajadores con días base mayores o iguales a**. Indique el número de días base que mínimo debe tener el trabajador para participar en el reparto de utilidades. SuperNÓMINA predefine 60 días.

**NOTA:** El Art.127 Fracc. VII dice: "Los trabajadores eventuales tendrán derecho a participar de las utilidades de la Empresa cuando hayan trabajado 60 días durante el año, por lo menos".

**Máximo sueldo base devengado base incluyendo 20%**. Indique el sueldo que servirá como tope para el cálculo del SUELDO DEVENGADO BASE PARA REPARTO DE UTILIDADES . SuperNÓMINA sugiere tomar el sueldo base mayor ANUALIZADO más un 20% que se obtiene en el reporte del menú REPARTO – SUELDO MAYOR SINDICALIZADO.

**No. De empleado sin derecho a reparto**. Indique el o los empleados que no participarán en el reparto de utilidades.

**NOTA**: El Art. 127 Fracc. I dice lo siguiente: "Los directores, administradores y gerentes generales de las empresas no participarán en el reparto de utilidades".

**Ajustar días TRABAJADOS a días del EJERCICIO.** El sistema tiene predefinido que se realice el ajuste de 360 a 365 ya que el reparto de utilidades debe hacerse en base a los días trabajados en el año. Si se tiene nóminas semanales y quincenales u otras especiales, el número de días que se pagan en el año es diferente, así las semanales tienen 364 días (52 semanas x 7 días) y las quincenales tienen 360 días (24 quincenas x 15 días). Es conveniente ajustar a los trabajadores semanales de 364 días trabajados a 365, y a los quincenales, mensuales y decenales de 360 a 365. El sistema con esta indicación al calcular los días base ajusta proporcionalmente a los trabajadores con menos días. Por ejemplo, si se indica que a 360 días trabajados asigne 365 días del ejercicio, entonces los días base los obtendrá así:

Días trabajados en acumulados anuales = 357.67

#### 357.57 x 365 Días base para reparto = ----- = 363 (Redondeado) 360

**INICIALIZAR ANTES archivo de Reparto de utilidades**. Habilite esta opción para que el archivo de reparto se inicialice y borre el contenido del mismo. Deshabilite esta opción para conservar el contenido del archivo adicionando el concepto generado o "sumarizando" si éste ya existe.

Selección. Utilice los campos disponibles en esta sección para filtrar el cálculo.

**NOTA**: Cuando tenga varias nóminas y desee ajustar los días a 365, ejecute esta opción inicializando el archivo y condicionando el cálculo con la primer nómina que desee calcular. Repita la generación de bases condicionando ahora para otro tipo de nómina pero NO INICIALICE el archivo de reparto para unir los resultados de este cálculo al anterior y así sucesivamente. Utilice el campo **Nómina** para efectuar los cálculos por separado para cada tipo de nómina.

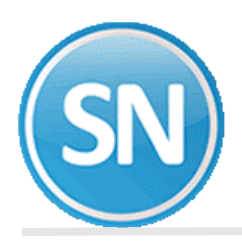

|                            | Genera BASES para REPARTO de UTILIDADES |
|----------------------------|-----------------------------------------|
|                            |                                         |
| Entrada: No. de emplea     | los: 20                                 |
| Total de percepciones      | 3,241,294.86                            |
| Total de deducciones       | 1,040,503.76                            |
| Total N e t o              | 2,200,791.10                            |
|                            |                                         |
| Generado: No. de emplea    | ios: 19                                 |
| Sueldo devengado base p/ r | parto 1,637,502.98                      |
|                            | manto 6 240 00                          |

**Paso 4. Proyecto de bases para reparto**. Esta opción le permite obtener un reporte en donde se mostrarán los días e importes que serán tomados de base para el cálculo de las utilidades de cada trabajador (Art. 125 LFT Fracc. I). Esta información la toma de la prenómina generada en el paso anterior.

| Proyecto de bases para reparto                                                                                                    |                              |
|----------------------------------------------------------------------------------------------------|------------------------------|
| Pantalla Principal Proyecto de bases para reparto                                                                                                    |                              |
| Imprimir<br>Total del concepto<br>Total del concepto |                              |
| Nómina: Prenómina de Reparto                                                                                                    |                              |
| Descripción Relación del Concepto 256 Bases para REPARTO                                                                                                    | subtotales 🗹                 |
| Validar acumulados mensuales primero Imprimir desglose por empleado Imprimir en cero                                                                                                    |                              |
| Seleccione: Filtros                                                                                                    | Seleccione: Desglose y orden |
| Seleccione en las opciones los filtros necesarios a imprimir                                                                                                    |                              |
| Nómina 💌                                                                                                    | Decelore Details             |
| Emp. Centro de costos 💌                                                                                                    | Desgiose                     |
| Emp. Departamento                                                                                                    | Ordenar por Numérico         |
| Empleado número                                                                                                    |                              |
| Emp. Clase laboral                                                                                                    |                              |
| Emp. Forma de pago                                                                                                    |                              |
| Concepto No.                                                                                                    | Salto de Nómina              |
| Contratista                                                                                                    |                              |
| Concepto Importe                                                                                                    |                              |
| Loncepto Unidades                                                                                                    |                              |
|                                                                                                    | -                            |
| Sugerir Limpiar                                                                                                    | j                            |
|                                                                                                    |                              |
|                                                                                                    |                              |
|                                                                                                    |                              |
|                                                                                                    |                              |
|                                                                                                    |                              |
|                                                                                                    |                              |
|                                                                                                    |                              |
|                                                                                                    |                              |
|                                                                                                    |                              |
|                                                                                                    | Imprimir S Regresar          |

Imprimir. Seleccione en el primer campo el concepto 256 y los demás déjelos vacíos.

Nómina. Seleccione Nómina de reparto.

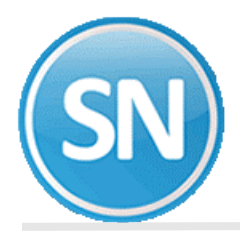

**Descripción**. Indique el texto que desee que aparezca como encabezado en el reporte.

**Selección**. Utilice los campos disponibles en esta sección para filtrar el reporte.

|      |    |    |                 | Relac       | ión del<br>Nómina de | CO | ncepto 2<br>PARIO del 04 | 56 Bases<br>May 2019 | para | REPARTO |
|------|----|----|-----------------|-------------|----------------------|----|--------------------------|----------------------|------|---------|
| Nomi | CC | Dp | Empleado Nombre | de Empleado | No<br>Trai           | o. | Bases para<br>Días       | a REPARTO<br>Importe |      |         |
| 2100 | 1  | 1  | 3               |             |                      |    | 365 00                   | 127 200 00           |      |         |
| 2100 | 1  | 1  | 3               |             |                      |    | 365.00                   | 127,200.00           |      |         |
| 2100 | 1  | 1  | 4               |             |                      |    | 365.00                   | 98,400.00            |      |         |
| 2100 | 1  | 1  | 5               |             |                      |    | 322.00                   | 111 900 01           |      |         |
| 2100 | 1  | 1  | 0               |             |                      |    | 365 00                   | 127 200 00           |      |         |
| 2100 | 1  | 1  | 12              |             |                      |    | 335.00                   | 73 000 00            |      |         |
| 2100 | 1  | 1  | 17              |             |                      |    | 365.00                   | 99 920 00            |      |         |
| 2100 | 1  | 1  | 19              |             |                      |    | 213 00                   | 21 562 80            |      |         |
| 2100 | 1  | 1  | 10              |             |                      |    | 360.00                   | 36 502 74            |      |         |
| 2100 | 1  | 1  | 27              |             |                      |    | 342 00                   | 59 958 33            |      |         |
| 2100 | 1  | 1  | 136             |             |                      |    | 362.00                   | 126 220 00           |      |         |
| 2100 | 1  | 1  | 137             |             |                      |    | 365.00                   | 127 200 00           |      |         |
| 2100 | î  | 1  | 138             |             |                      |    | 352 00                   | 116 973 33           |      |         |
| 2100 | 1  | 1  | 149             |             |                      |    | 343.00                   | 92 466 70            |      |         |
| 2100 | ī  | î  | 160             |             |                      |    | 364 00                   | 98 146 67            |      |         |
| 2100 | 1  | 1  | 163             |             |                      |    | 365.00                   | 98 400 00            |      |         |
| 2100 | 1  | 1  | 165             |             |                      |    | 365.00                   | 80,000,00            |      |         |
| 2100 | 1  | 1  | 166             |             |                      |    | 365.00                   | 36,964,80            |      |         |
| 2100 | 1  | 1  | 167             |             |                      |    | 71.00                    | 7,187,60             |      |         |
| 2100 | -  | -  | 107             |             |                      |    | /1.00                    | 1,101.00             |      |         |
|      |    |    | Total           | General     |                      | 19 | 6,349.00                 | 1,637,502.98         |      |         |

**Paso 5. Prorrateo de reparto**. Prorrateo es la distribución a cada trabajador de la cantidad a repartir de utilidades, según su base de sueldo y días previamente generados en el concepto 256. El reparto puede ser pagado en uno o más conceptos de nómina según las políticas de la empresa

| Prorrateo de reparto                                                                                                    |                                                                                                    |
|----------------------------------------------------------------------------------------------------|----------------------------------------------------------------------------------------------------|
| Pantalla Principal Prorrateo de reparto                                                                                                    |                                                                                                    |
| Tipo de reparto REPARTO de UTILIDADES                                                                                                    | ×                                                                                                    |
| Inicializar el archivo de prenómina                                                                                                    | 2                                                                                                    |
| Percepción para calcular REPARTO SUELDO DEVENG.<br>Percepción para calcular REPARTO DÍAS TRABAJADOS<br>Percepción para calcular días garantizados<br>Percepción del excedente al pago garantizado<br>Máximo sueldo BASE incluyendo 20%<br>Cantidad a repartir por sueldo devengado<br>Cantidad a repartir por días trabajados<br>Días garantizados de reparto<br>Utilizar el sueldo actual para el pago garantizado | 44 ▼  Grabar en prenómina<br>44 ▼  Grabar en prenómina<br>▼  Grabar en prenómina<br>▼  Grabar en prenómina<br>152640.00<br>65,000.00<br>65,000.00 |

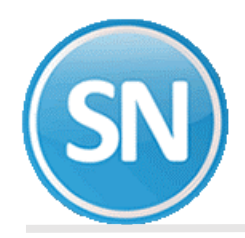

Tipo de reparto. Seleccione Reparto de utilidades.

**Inicializar el archivo de prenómina**. Seleccione este campo para eliminar la información existente en la prenómina de reparto y registrar el resultado de este cálculo. En caso de no seleccionarlo, la información se agrega a la existente.

**Percepción para calcular REPARTO SUELDO DEVENG**. Seleccione el concepto en el que se registrará el importe correspondiente a la parte proporcional al sueldo.

**Percepción para calcular REPARTO DÍAS TRABAJADOS**. Seleccione el concepto en el que se registrará el importe correspondiente a la parte proporcional a los días trabajados.

**NOTA**: Si se indica el mismo para estos dos campos, el sistema los suma y presenta un solo movimiento.

**Percepción para calcular días garantizados**. Seleccione el concepto de percepción en el cual se registrará la diferencia entre el importe total del reparto y el pago garantizado. Si el pago garantizado excede el importe calculado en el reparto, la diferencia se guarda en este concepto.

#### Ejemplo:

| Días garantizados de reparto | p: 90                                           |
|------------------------------|-------------------------------------------------|
| Sueldo base:                 | 150.00                                          |
| Importe garantizado:         | ( (150.00 * 90) / 365) * 363 = <b>13,426.03</b> |
| Reparto calculado:           | 8,721.05                                        |
| Reparto a pagar:             | 8,721.05                                        |
| Importe días garantizados:   | 4,704.98                                        |
|                              |                                                 |
| Reparto total:               | 13,426.03                                       |

**Percepción del excedente al pago garantizado**. Seleccione la percepción en la que se registrará el importe excedente al pago de los días garantizados. Si el pago garantizado es menor al importe calculado en el reparto, la diferencia se guarda en este concepto.

#### Ejemplo:

| Días garantizados de reparto: | 30                                            |
|-------------------------------|-----------------------------------------------|
| Sueldo base:                  | 150.00                                        |
| Importe garantizado:          | ((150.00 * 30) / 365) * 363 = <b>4,475.34</b> |
| Reparto calculado:            | 8,721.05                                      |
| Reparto a pagar:              | 4,475.34                                      |
| Excedente pago garantizado:   | 4,245.71                                      |
| Reparto total:                | 8.721.05                                      |
|                               | - /                                           |

**Máximo sueldo BASE incluyendo 20%**.Indique el sueldo que servirá como tope para el cálculo del SUELDO DEVENGADO BASE PARA REPARTO DE UTILIDADES . SuperNÓMINA sugiere tomar el sueldo base mayor ANUALIZADO más un 20% que se obtiene en el reporte del menú REPARTO – SUELDO MAYOR SINDICALIZADO.

**IMPORTANTE**. Si como se comentó en REQUERIMIENTOS, la información correspondiente al ejercicio del que se hará el cálculo (2019) y la información del ejercicio en el que se va a pagar el reparto (2020) están separadas, proceda con la exportación e importación del cálculo de la siguiente manera:

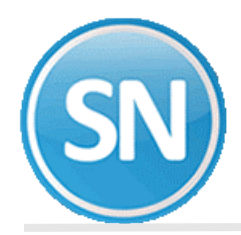

#### Ejercicio del que se hará el reparto (2019).

#### 1. Importación Exportación (menú Utilerías Submenú Importación / Exportación).

| co    | Utile                                                    | erías Aguinaldos <u>R</u> eparto <u>F</u> iniquitos <u>A</u> nual Ahorro y <u>P</u> réstamos <u>C</u> ontratos <u>R</u> ecursos Humanos A <u>y</u> uda |  |  |  |
|-------|----------------------------------------------------------|----------------------------------------------------------------------------------------------------|--|--|--|
| P     | 5                                                        | Cálculo/Listado de aumentos de sueldos                                                                                                    |  |  |  |
|       | Disquete reingresos/Bajas/Modificación de salarios IMSS  |                                                                                                    |  |  |  |
| IC IL | Avisos de modificación de salarios IMSS y otros reportes |                                                                                                    |  |  |  |
|       | Cons <u>t</u> ancias de nóminas                          |                                                                                                    |  |  |  |
|       | 8                                                        | Respaldo de información IVOS ECO-HORU S.A. DE. C.V.                                                                                                    |  |  |  |
|       | 2                                                        | R <u>e</u> cuperación de información                                                                                                    |  |  |  |
|       | Altas electrónicas al banco                              |                                                                                                    |  |  |  |
|       |                                                          | Cargar CFDI desde archivo                                                                                                    |  |  |  |
| L.    | 23                                                       | Impresión del catálogo de empleados/Validar REC                                                                                                    |  |  |  |
| cti   |                                                          | Importación / Exportación 🕨 🔁 Importación / Exportación                                                                                                |  |  |  |

| Importación /                            | Exportación                      |
|------------------------------------------|----------------------------------|
| Pantalla Principal                       | mportación / Exportación         |
| Exportación Import                       | tación                           |
| Tabla a exportar                         | PRENOMINA REPARTO                |
| Archivo de salida<br>⊢Generales de la im | c:\eo-horu\prenomina reparto.csv |
| No. de registros                         | 38                               |

**Cantidad a repartir por sueldo devengado**. Digite la cantidad a repartir por sueldos. En caso de que elabore varias nóminas de reparto, en este campo digite la parte proporcional del total a repartir que corresponde al monto de sueldos de la nómina.

**Cantidad a repartir por días trabajados**. Digite la cantidad a repartir por días trabajados. En caso que elabore más de una nómina de reparto, en este campo digite la parte proporcional del total a repartir que corresponde a la nómina.

**NOTA**: Dichas cantidades deben corresponder cada una al 50% del total a repartir (Art. 123 LFT).

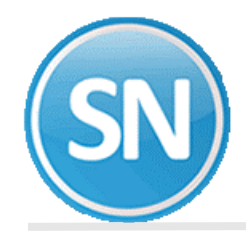

NOTA: <u>Ver ANEXO</u> sobre como determinar proporción en caso de tener varias bases de datos.

Días garantizados de reparto. Indique los días mínimos a pagar en el reparto de utilidades.

| Total Sueldo Devengado Base  | 1,637,502.98          |
|------------------------------|-----------------------|
| Total Días Trabajados Base   | 6,349.00              |
| Reparto por Sueldo Devengado | 65,000.00             |
| Reparto por Días Trabajados  | 65,000.00             |
| Reparto garantisado          | 0.00                  |
| 0102 Diferencia(s) Ajustada  | en el Empleado: 167   |
| 44 Reparto Utilidad Gra      | 130,000.00            |
| 256 Bases para REPARTO       | 6,349.00 1,637,502.98 |

PASO 6. Captura de prenómina de reparto. Modifique si desea los resultados del reparto de utilidades pudiendo añadir y/o eliminar los movimientos que complementen el cálculo requerido.

| Cap<br>Panta                | itura de prenómina de reparto<br>alla Principal Captura de prenómina de reparto                                                                            |                                                                          |    |          |                            |                                                                                                    |           |      |
|-----------------------------|----------------------------------------------------------------------------------------------------|--------------------------------------------------------------------------|----|----------|----------------------------|----------------------------------------------------------------------------------------------------|-----------|------|
| No. 6<br>GAF<br>Nóm<br>Alta | empleado [138 V<br>CLA BACA ARNOLDO<br>ina: 2100 QUINCENAL PLANTA Ccto: 1 1 Clase: 2 Puesto: 0 Turno: 0<br>01/04/2004 Baja Motivo V<br>nómina de Reparto V | Código antes de impuestos<br>Código después de impuestos<br>Zona S.m.: 1 |    |          | S<br>S<br>S<br>T<br>V<br>P | ueldo base<br>alario integrado<br>obre sueldo<br>ueldo promedio<br>rabajadores<br>acaciones<br>prcentaje |           | 0.00 |
| No.                         | Concepto                                                                                                    |                                                                          | F. | Unidades | Importe                    | Inicio                                                                                                   | No. serie |      |
| 256                         | 4 Reparto Utilidad Gra<br>5 Bases para REPARTO                                                                                                    |                                                                          |    | 352.00   | 8,246.93<br>116,973.33     |                                                                                                    |           | •    |

En este ejemplo, según los datos arriba mostrados se hace la siguiente operación para calcular el importe del reparto para este trabajador:

| Para días trabajados: (352 * 65000) / 6349.00             | = | 3,603.72 |
|-----------------------------------------------------------|---|----------|
| Para Sueldo devengado: (116,973.33 *65000) / 1,637,502.98 | = | 4,643.21 |

3,603.72 =

\_\_\_\_\_

8,246.93

Reparto Utilidad Gra: 8246.93 = Cálculo 1 + Cálculo 2 Cálculo 1 : 4643.21 = (116973.33 \* 65000) / 1637502.98 Cálculo 2 : 3603.72 = (352 \* 65000) / 6349

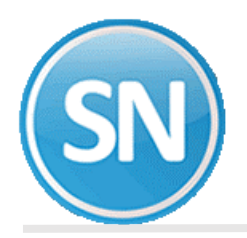

**Paso 7. Verificador de prenómina de reparto**. Imprima los resultados del cálculo realizado y las modificaciones efectuadas para verificar que todo está correcto. En caso de requerir hacer cambios en los movimientos, efectúelos utilizando la opción anterior.

| VERIFICADOR PRENÓMINA de REPARTO<br>Nomina de REPARTO del 04 May 2019                                                                                                    |                         |                                     |                |                 |                         |             |  |  |  |  |  |
|----------------------------------------------------------------------------------------------------|-------------------------|-------------------------------------|----------------|-----------------|-------------------------|-------------|--|--|--|--|--|
| HACEMOS CONSTAR QUE CON ESTE PAGO NOS HA SIDO LIQUIDADO TOTALMENTE NUESTRO SALARIO HASTA LA FECHA, INCLUYENDO SÉPTIMO                                                                                                    |                         |                                     |                |                 |                         |             |  |  |  |  |  |
| DÍA, HORAS EXTRAS, COMPENSACIONES DE LEY Y DEMÁS PRESTACIONES A QUE TENEMOS DERECHO DE ACUERDO CON NUESTRO CONVENIO<br>EN VIGOR Y/O LA LEY FEDERAL DEL TRABAJO. NO TENIENDO OTRA PRESTACIÓN PENDIENTE QUE RECLAMAR POR NINGÚN OTRO CONCEPTO.                                                                                                    |                         |                                     |                |                 |                         |             |  |  |  |  |  |
| R.F.C.= 3AE860204JE8 R.P.IM35:E60-23738-10-8<br>Nombre de Empleado - Percepciones - Deducciones - Tot.Percep.<br>P.F.C.(MTDD Mo Tan Facial Diversion Control Control |                         |                                     |                |                 |                         |             |  |  |  |  |  |
| R.F.C./CURP No.Seg.Social                                                                                                    | Dias Trab/Hrs.Dob.      | Importe Co Di/Hr                    | IM33/CesVejes  | Importe Co I    | los.Deducc.             | Neto        |  |  |  |  |  |
| 2100 01 01 149-0 Clase=2                                                                                                    | Minimo=1 Pago=2<br>0.00 | AUX. SOPORIE TECNICO<br>7,182.01 44 | 5do= 8,500.00  | SDI= 298.07F J0 | Alta=010206<br>7,182.01 | 14          |  |  |  |  |  |
| RAVZ-020107-517 3497-02-9334-7<br>RAVZ020107MSIMLL00                                                                                                    |                         | 92,466.70 256 343                   |                |                 | 0.00                    | 7,102.01    |  |  |  |  |  |
| 2100 01 01 160-5 Clase=2                                                                                                    | Minimo=1 Page=2<br>0.00 | AYUD. DOCUMENTACION<br>7,622,46 44  | Sdo= 8,500.00  | SDI= 298.07F J0 | Alta=010209             | 15          |  |  |  |  |  |
| SOOL-710212-C19 2400-71-0580-2<br>SOOL710213H5RI5508                                                                                                    |                         | 90,146.67 256 264                   |                |                 | 0.00                    | 7,622.46    |  |  |  |  |  |
| 2100 01 01 142-8 Clase=2                                                                                                    | Minimo=1 Pago=2         | AYUD. PROGRAMADOR<br>7,642.76 44    | 3do= 8,500.00  | SDI= 298.07F J0 | Alta=010509             | 16          |  |  |  |  |  |
| LORF-030320-826 2400-03-1020-9<br>LORF030320HSRPMR09                                                                                                    |                         | 98,400.00 256 265                   |                |                 | 0.00                    | 7,642.76    |  |  |  |  |  |
| 2100 01 01 165-0 Clase=2                                                                                                    | Minimo=1 Pago=2         | AYUD. VENDEDOR                      | 3do= 7,000.00  | SDI= 245.48F J0 | Alta=010809             | 17          |  |  |  |  |  |
| BUML-611207-HQ7 2486-62-0171-6<br>BUML611207MSRLRR06                                                                                                    |                         | 80,000.00 256 265                   |                |                 | 0.00                    | €,912.28    |  |  |  |  |  |
| 2100 01 01 166-0 Clase=2                                                                                                    | Minimo=1 Pago=2         | LIMPIEZA<br>5,204,11 44             | 3do= 3,696.60  | SDI= 129.12F J0 | Alta=011017             | 18          |  |  |  |  |  |
| MEOC-560914-CDA 2474-56-2164-9<br>MEOC560914MSRNRR05                                                                                                    |                         | 26,964.00 256 265                   |                |                 | 0.00                    | 5,204.11    |  |  |  |  |  |
| 2100 01 01 127-1 Clase=2                                                                                                    | Minimo=1 Pago=1         | AYUDANTE LIMPIEZA                   | Sdo= 2,080.40  | SDI= 107.22F J0 | Alta=010719             | Baja=100919 |  |  |  |  |  |
| FOCR-690712-Q47 2401-69-0922-5<br>FOCR690712MSRL5503                                                                                                    |                         | 7,187.60 256 71                     |                |                 | 0.00                    | 1,012.17    |  |  |  |  |  |
| Total GENERAL No. Empleado                                                                                                    | s: 19                   |                                     |                |                 |                         |             |  |  |  |  |  |
| 44 Reparto Utilidad Gra 13<br>Suma Percepciones: 13                                                                                                    | 0,000.00 0              | 19<br>Sum                           | a Deducciones  | 0.00 •          | Neto: 13                | 0,000.00    |  |  |  |  |  |
|                                                                                                    |                         | 256 Base                            | s para REPARTO | 1,637,502.98    | 349 19                  |             |  |  |  |  |  |
| Jornada Descripción<br>JO Semana completa                                                                                                    | Empleados<br>19         |                                     |                |                 |                         |             |  |  |  |  |  |
| Jl a J5 Dias que labora a la s<br>J6 Menos de 8 horas por j                                                                                                    | ornada                  |                                     |                |                 |                         |             |  |  |  |  |  |
| Empleados Vigentes al 07/05/202                                                                                                    | 0 17                    |                                     |                |                 |                         |             |  |  |  |  |  |
| Lagreedos bajas al 07/05/202                                                                                                    | • •                     |                                     |                |                 |                         |             |  |  |  |  |  |

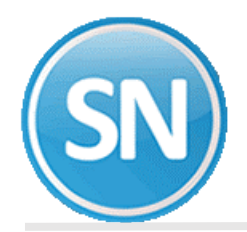

# ECO-HORU SuperSISTEMAS

**PASO 8. Cálculo de nómina de reparto**. Una vez validada la información, se efectúa el cálculo de la nómina generando los importes que por concepto de impuestos habrán de aplicarse y separando la parte exenta dependiendo de la configuración efectuada del concepto (menú V-C).

|                                                                                                    | 10                                                       |  |  |  |  |  |  |  |
|----------------------------------------------------------------------------------------------------|----------------------------------------------------------|--|--|--|--|--|--|--|
| talla Principal Cálculo de nómina de                                                                                                    | e reparto                                                |  |  |  |  |  |  |  |
| Nómina de entrada                                                                                                    | PRENÓMINA REPARTO                                        |  |  |  |  |  |  |  |
| Nómina de salida                                                                                                    | NÓMINA REPARTO                                           |  |  |  |  |  |  |  |
| Aviso de Bajas en Reparto. No mostrar mensaje de repetitivos con fecha de alta posterior al período.                                            |                                                          |  |  |  |  |  |  |  |
| Ignorar acumulados mensuales Ignorar fechas de baja en el catálogo de empleados                                                                 |                                                          |  |  |  |  |  |  |  |
| 🖌 Listar sin retención IMSS                                                                                                    | No mostrar mensaje de contratos con fecha que ya expiró. |  |  |  |  |  |  |  |
| ✓ Listar falta RFC/NSS                                                                                                    |                                                          |  |  |  |  |  |  |  |
|                                                                                                    |                                                          |  |  |  |  |  |  |  |
| Ordenar el cálculo por clave de                                                                                                    | nómina                                                   |  |  |  |  |  |  |  |
|                                                                                                    |                                                          |  |  |  |  |  |  |  |
| _                                                                                                    | Procesados Ignorados Restantes                           |  |  |  |  |  |  |  |
| Empleados                                                                                                    | Procesados Ignorados Restantes                           |  |  |  |  |  |  |  |
| Empleados<br>Repetitivos                                                                                                    | Procesados Ignorados Restantes                           |  |  |  |  |  |  |  |
| Empleados<br>Repetitivos<br>Créditos INFONAVIT                                                                                                  | Procesados Ignorados Restantes                           |  |  |  |  |  |  |  |
| Empleados<br>Repetitivos<br>Créditos INFONAVIT<br>Incidencias                                                                                   | Procesados Ignorados Restantes                           |  |  |  |  |  |  |  |
| Empleados<br>Repetitivos<br>Créditos INFONAVIT<br>Incidencias<br>Registros generados                                                            | Procesados Ignorados Restantes                           |  |  |  |  |  |  |  |
| Empleados<br>Repetitivos<br>Créditos INFONAVIT<br>Incidencias<br>Registros generados<br>Tiempo de proceso                                       | Procesados Ignorados Restantes                           |  |  |  |  |  |  |  |
| Empleados<br>Repetitivos<br>Créditos INFONAVIT<br>Incidencias<br>Registros generados<br>Tiempo de proceso<br>* ELISR se calculará en condicione | Procesados Ignorados Restantes                           |  |  |  |  |  |  |  |
| Empleados<br>Repetitivos<br>Créditos INFONAVIT<br>Incidencias<br>Registros generados<br>Tiempo de proceso<br>* EIISR se calculará en condicione | Procesados Ignorados Restantes                           |  |  |  |  |  |  |  |
| Empleados<br>Repetitivos<br>Créditos INFONAVIT<br>Incidencias<br>Registros generados<br>Tiempo de proceso<br>* EIISR se calculará en condicione | Procesados Ignorados Restantes                           |  |  |  |  |  |  |  |

| CALCULO de NOMINA, Nómina de REPARTO del 04 May 2019                        |  |  |  |  |  |  |  |  |  |  |
|-----------------------------------------------------------------------------|--|--|--|--|--|--|--|--|--|--|
| Nomi CC Dp Empleado Nombre Verificar                                        |  |  |  |  |  |  |  |  |  |  |
| Nómina 0 Observaciones: 0                                                   |  |  |  |  |  |  |  |  |  |  |
| TOTAL GENERAL NÓMINA(S):                                                    |  |  |  |  |  |  |  |  |  |  |
| No. de trabajadores: 19 Observaciones: 0 Trabajadores sin retención IMSS: 0 |  |  |  |  |  |  |  |  |  |  |
| No. Concepto Importe Unidades                                               |  |  |  |  |  |  |  |  |  |  |
| 44 Reparto Utilidad Gra 105.520.22                                          |  |  |  |  |  |  |  |  |  |  |
| 45 Reparto Utilidad Exe 24,469.77                                           |  |  |  |  |  |  |  |  |  |  |
| Total Percepciones 130,000.00                                               |  |  |  |  |  |  |  |  |  |  |
|                                                                             |  |  |  |  |  |  |  |  |  |  |
| 101 I.S.R. 7,305.00                                                         |  |  |  |  |  |  |  |  |  |  |
| Total Deducciones 7,305.00                                                  |  |  |  |  |  |  |  |  |  |  |
| Total Neto 122,695.00                                                       |  |  |  |  |  |  |  |  |  |  |
| 256 Bases para REPARTO 1,637,502.98 6,349.00                                |  |  |  |  |  |  |  |  |  |  |
| Verifique que el No. de Empleados sea Igual que los VIGENTES                |  |  |  |  |  |  |  |  |  |  |
| verifique que el foial allo sea parecido a la nomina anterior               |  |  |  |  |  |  |  |  |  |  |
| Sal.Integrado tope INVALIDES, CESANTÍA E INFONAVIT = 2172                   |  |  |  |  |  |  |  |  |  |  |
|                                                                             |  |  |  |  |  |  |  |  |  |  |

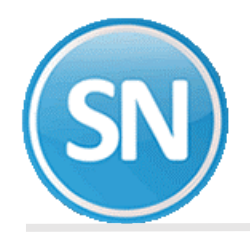

**PASO 9**. **Corrección a nómina de reparto**. Modifique directamente los resultados del cálculo anterior sin efectuar de nuevo el cálculo de la nómina. Si modifica la información utilizando esta opción y ejecuta de nuevo el cálculo de nómina se perderán dichas modificaciones.

| Pantalla Principal Corrección a nómina de reparto                                                                                                    |   |            |           |        |           |
|----------------------------------------------------------------------------------------------------|---|------------|-----------|--------|-----------|
| No. empleado 19 * Código antes de impuestos<br>Código después de impuestos Sueldo base   SOTO SOLANO BRIAN ENRIQUE Nómina: 2100 QUINCENAL PLANTA Ccto: 1 1 Clase: 2 Puesto: 0 Turno: 0 Zona S.m.: 1 Sobre sueldo   Nómina: 2100 QUINCENAL PLANTA Ccto: 1 1 Clase: 2 Puesto: 0 Turno: 0 Zona S.m.: 1 Sueldo promedio   Altao 16/05/2017 Baja Motivo   Nómina de Reparto Yacaciones |   |            |           |        |           |
| No. Concepto                                                                                                    | 1 | . Unidades | Importe   | Inicio | No. serie |
| 44 Reparto Utilidad Gra                                                                                                    |   |            | 3,831.38  |        | *         |
| 45 Reparto Utilidad Exe                                                                                                    |   |            | 1,303.20  |        |           |
| 256 Bases para REPARTO                                                                                                    |   | 360.00     | 36,502,74 |        |           |
|                                                                                                    |   |            |           |        |           |
| Describes (Deducing                                                                                                    |   |            |           |        | *         |
| Percepciones/Deducciones                                                                                                    |   | 5,134.58   | 219.58    | Neto   | 4,915.00  |

NOTA: Se exentan hasta 15 días del salario mínimo general de la zona (Art. 109 Fracc. XI Ley ISR).

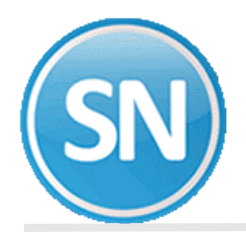

# ECO-HORU SuperSISTEMAS

**PASO10. Relación de nómina de reparto**. Imprima los resultados del cálculo anterior y corrobore que los resultados son los adecuados, En caso de requerir efectuar modificaciones, efectúelas en *Captura de prenómina de reparto* y ejecute de nuevo la opción *Cálculo de nómina de reparto* o hágalo directamente en la opción anterior.

| Relación de NÓMINA de REPARTO<br>Nômina de REPARTO del 04 May 2019                                                                                                    |                                                                                      |                                                                                  |  |  |  |  |  |  |  |
|----------------------------------------------------------------------------------------------------|--------------------------------------------------------------------------------------|----------------------------------------------------------------------------------|--|--|--|--|--|--|--|
| HACEMOS CONSTAR QUE CON ESTE PAGO NOS HA SIDO LIQUIDADO TOTAIMENTE NUESTRO SALARIO HASTA LA FECHA, INCLUYENDO SÉPTIMO<br>DÍA, HORAS EXTRAS, COMPENSACIONES DE LEY Y DEMÁS FRESTACIONES À QUE TENEMOS DERECHO DE ACUERDO CON NUESTRO CONVENIO<br>EN VIGOR Y/O LA LEY FEDERAL DEL TRABAJO. NO TENIENDO OTRA PRESTACIÓN PENDIENTE QUE RECLAMAR POR NINGÚN OTRO CONCEPTO.<br>R.F.C.= SAE860204JE8 R.P.IMSS:E60-23728-10-8<br>Nombre de Empleado - P e r c e p c i o n e s D e d u c c i o n e s - Tot.Percep.<br>R.F.C.(VURP No.Seq.Social Dias Trab/Hrs.Dob. Importe Co Di/Hr IMSS/CesVejes Importe Co Tot.Deducc. N e t o |                                                                                      |                                                                                  |  |  |  |  |  |  |  |
|                                                                                                    |                                                                                      |                                                                                  |  |  |  |  |  |  |  |
| RAVZ-820107-517 3497-82-9334-7<br>RAVZ820107MSIMLL00                                                                                                    | 5,878,81 44<br>1,303.20 45<br>92,466.70 256 343                                      | 394.01 101 7,182.01 14<br>394.01 101 7,182.01 14                                 |  |  |  |  |  |  |  |
| 2100 01 01 160-5 Clase=2 Minimo=1 Pago=2<br>0.00<br>SOOL-710213-C19 2400-71-0580-2<br>SOOL710213HSRTSS08                                                                                                    | AYUD. DOCUMENTACION Sdo= 8,500.00<br>6,319.26 44<br>1,303.20 45<br>98,146.67 256 264 | SDI= 298.07F J0 Alta=010209<br>441.46 101 7,622.46 15<br>441.46 7,181.00         |  |  |  |  |  |  |  |
| 2100 01 01 163-8 Clase=2 Minimo=1 Pago=2<br>0.00<br>LORF-830328-BZ6 2408-83-1028-9<br>LORF830328HSRP4R05                                                                                                    | AYUD. PROGRAMADOR Sdo= 8,500.00<br>6,329.56 44<br>1,303.20 45<br>98,400.00 256 265   | SDI= 298.07F J0 Alta=010509<br>443.76 101 7,642.76 16<br>443.76 7,199.00         |  |  |  |  |  |  |  |
| 2100 01 01 165-0 Clase=2 Minimo=1 Pago=2<br>0.00<br>BUML-611207-HQ7 2486-62-0171-6<br>BUML611207MSRLRR06                                                                                                    | AYUD. VENDEDOR Sdo= 7,000.00<br>5,609.18 44<br>1,203.20 45<br>80,000.00 256 265      | SDI= 245.48F J0 Alta=010809<br>364.38 101 6,912.38 17<br>364.38 6,548.00         |  |  |  |  |  |  |  |
| 2100 01 01 166-0 Clase=2 Minimo=1 Pago=2<br>0.00<br>MEOC-560914-CDA 2474-56-2164-9<br>MEOC560914MSRNRR05                                                                                                    | LIMPIEZA Sdo= 3,696.60<br>2,900.91 44<br>1,303.20 45<br>36,964.80 256 365            | SDI= 129.12F J0 Alta=011017<br>224.11 101 5,204.11 18<br>224.11 4,980.00         |  |  |  |  |  |  |  |
| 2100 01 01 167-1 Clase=2 Minimo=1 Pago=1<br>B                                                                                                    | AYUDANTE LIMPIEZA Sdo= 3,080.40<br>1,012.17 45<br>7,187.60 256 71                    | SDI= 107.32F J0 Alta=010719 Baja=100919<br>0.17 101 1,012.17 19<br>0.17 1,012.00 |  |  |  |  |  |  |  |
| Total GENERAL No. Empleados: 19                                                                                                    |                                                                                      |                                                                                  |  |  |  |  |  |  |  |
| 44 Reparto Utilidad Gra 105,520.23 0<br>45 Reparto Utilidad Exe 24,469.77 0                                                                                                    | 18 101 I.S.R.<br>19                                                                  | 7,305.00 0 19                                                                    |  |  |  |  |  |  |  |
| Suma Percepciones. 150,000.00 -                                                                                                    | 256 Bases para REPARTO                                                               | 1.627.502 GR 6249 19                                                             |  |  |  |  |  |  |  |
| Jornada Descripción Empleados<br>J0 Semana completa 19<br>J1 a J5 Días que labora a la semana<br>J6 Menos de 8 horas por jornada                                                                                                    |                                                                                      |                                                                                  |  |  |  |  |  |  |  |
| Empleados Vigentes al 08/05/2020 17<br>Empleados Bajas al 08/05/2020 2                                                                                                    |                                                                                      |                                                                                  |  |  |  |  |  |  |  |

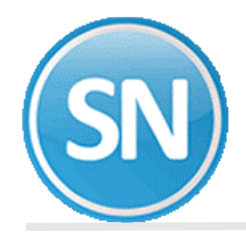

**PASO 11. Recibos/Cheques/Vales bonos de reparto**. Imprima los comprobantes de pago correspondientes al reparto de utilizando los formatos existentes.

|                                                                                     |                                                |   |                                              |                                 | R.P. II                   |
|-------------------------------------------------------------------------------------|------------------------------------------------|---|----------------------------------------------|---------------------------------|---------------------------|
| 2100- Ĭ- 1 QUINCENAL PLANTA<br>SOHB690403K62 24916917651                            | GENERALES<br>Nómina de REPARTO del 04 May 2019 | 1 | 5110 SER<br>SUELDO O<br>SALARIO<br>11,000.00 | VOS<br>S.B.C.<br>IMSS<br>387.27 | P U E S T O<br>SECRETARIA |
|                                                                                     |                                                |   |                                              |                                 |                           |
| 44 Reparto Utilidad Gra<br>45 Reparto Utilidad Exe<br>256 Bases para REPARTO 365.00 | 7,482.76 101 I.S.R.<br>1,303.20<br>127,200.00  |   | 567.96                                       |                                 |                           |
|                                                                                     |                                                |   |                                              |                                 |                           |
|                                                                                     |                                                |   |                                              |                                 |                           |
|                                                                                     | 8,785.96                                       |   | 567.96                                       |                                 |                           |
|                                                                                     | 8218.00                                        |   |                                              |                                 |                           |
|                                                                                     |                                                |   |                                              |                                 |                           |

**PASO 12**. Mediante esta opción, el sistema le permitirá obtener relaciones con una, dos o tres columnas, en las cuales se mostrará a su elección: EJEMPLO concepto PTU GRAVADA 44 y PTU EXENTA 45

La parte exenta de PTU es hasta por 15 UMAS. En este año la UMA= 86.88 \*15=1303.20

|      |    |    | Rel.Concs. 44               | Reparto U<br>Nomina de Ri | tilidad Gra, 45 B<br>EPARTO del 04 May 2019 | Reparto Utilidad Exe                 |
|------|----|----|-----------------------------|---------------------------|---------------------------------------------|--------------------------------------|
| Nomi | cc | Dp | Empleado Nombre de Empleado | No.<br>Trab.              | Reparto Utilidad Gra<br>Días Importe        | Reparto Utilidad Exe<br>Días Importe |
| 2100 | 1  | 1  | 3                           |                           | 7,482.76                                    | 1,303.20                             |
| 2100 | 1  | 1  | 4                           |                           | 6,339.56                                    | 1,303.20                             |
| 2100 | 1  | 1  | 5                           |                           | 6,339.56                                    | 1,303.20                             |
| 2100 | 1  | 1  | 6                           |                           | 6,431.24                                    | 1,303.20                             |
| 2100 | 1  | 1  | 8                           |                           | 7,482.76                                    | 1,303.20                             |
| 2100 | 1  | 1  | 12                          |                           | 5,024.17                                    | 1,303.20                             |
| 2100 | 1  | 1  | 17                          |                           | 6,399.89                                    | 1,303.20                             |
| 2100 | 1  | 1  | 18                          |                           | 1,733.39                                    | 1,303.20                             |
| 2100 | 1  | 1  | 19                          |                           | 3,831.38                                    | 1,303.20                             |
| 2100 | 1  | 1  | 27                          |                           | 4,578.16                                    | 1,303.20                             |
| 2100 | 1  | 1  | 136                         |                           | 7,413.15                                    | 1,303.20                             |
| 2100 | 1  | 1  | 137                         |                           | 7,482.76                                    | 1,303.20                             |
| 2100 | 1  | 1  | 138                         |                           | 6,943.73                                    | 1,303.20                             |
| 2100 | 1  | 1  | 149                         |                           | 5,878.81                                    | 1,303.20                             |
| 2100 | 1  | 1  | 160                         |                           | 6,319.26                                    | 1,303.20                             |
| 2100 | 1  | 1  | 163                         |                           | 6,339.56                                    | 1,303.20                             |
| 2100 | 1  | 1  | 165                         |                           | 5,609.18                                    | 1,303.20                             |
| 2100 | 1  | 1  | 166                         |                           | 3,900.91                                    | 1,303.20                             |
| 2100 | 1  | 1  | 167                         |                           |                                             | 1,012.17                             |
|      |    |    | Total Genera                | 1 19                      | 105,530.23                                  | 24,469.77                            |

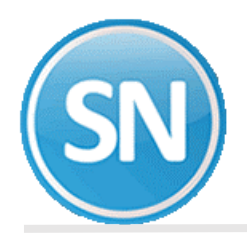

**PASO 13.** Calculadora de ISR. La calculadora se utiliza en varias partes del sistema como son:. Nómina computadora, calculadora ISR, gratificación anual o aguinaldo, reparto de utilidades, declaración anual y finiquitos.

Se adicionó calculadora ISR en cada parte donde el sistema calcula este impuesto, consiguiendo un doble objetivo: Si se proporciona trabajador las percepciones base se toman automáticamente de los acumulados y nóminas, se emite el detalle de los cálculos de ISR para verificar el procedimiento computadora y poder aclarar este tipo de dudas con los trabajadores.

| Calculadora de<br>Pantalla Principal                                                         | e I.S.R. de reparto<br>alculadora de I.S.R. de rep                                                    | )<br>parto             |                                    |       |                                 |                                        |                                          |                                    |
|----------------------------------------------------------------------------------------------|----------------------------------------------------------------------------------------------------|------------------------|------------------------------------|-------|---------------------------------|----------------------------------------|------------------------------------------|------------------------------------|
| Número de emplear<br>Tarifa<br>Cálculo<br>Año de nómina<br>Ajuste de impu<br>Ignorar fecha o | do  3<br>MENSUAL<br>Proporcional<br>S 2020<br>resto anual en este períod<br>de baja en catálogo de em | •<br>•<br>o<br>pleados | Alta<br>Nómina<br>UMA<br>Aguinaldo | 28/10 | 0/1991<br>2100 1<br>86.88<br>as | ]<br>Sue<br>Salario i<br>Nómina de REF | Baja<br>Idobase<br>ntegrado<br>PARTOdel( | 11,000.00<br>387.27<br>04 May 2019 |
| Tarifa mensua                                                                                | 11SR 2020 01.isr                                                                                      |                        | -                                  |       |                                 |                                        |                                          |                                    |
| Afecta ISR<br>menú V-P<br>G                                                                  | Tipo de<br>percepciones<br>Ordinarias/días                                                            | T o<br>gra             | otal<br>vado                       |       | Ι.                              | S.R                                    |                                          |                                    |
| А                                                                                            | Esporádicas/exento                                                                                    |                        | 7482.76 1303.2                     | 20    |                                 | 568.23                                 | Acumula                                  | ado anual                          |
| P                                                                                            | Anuales/exento                                                                                        |                        |                                    |       |                                 |                                        | Acumula                                  | ado mensual                        |
| 5                                                                                            | Ordinarias/días                                                                                       |                        |                                    |       |                                 |                                        | ✓ Nómina                                 | reparto                            |
|                                                                                              | Total gravado ISR                                                                                     |                        | 7482.76 567.9                      | 6     |                                 | 568.23                                 |                                          |                                    |
| Ord. mensual                                                                                 |                                                                                                    |                        |                                    |       |                                 | y                                      | Diferencia                               | ISH                                |

**PASO 14. Respaldo de información**. Efectúe un respaldo de la nómina en proceso antes de hacer la acumulación, con la finalidad de tener una base en caso de que, a pesar de haber revisado una y otra vez el cálculo, pudiera surgir posteriormente algún detalle.

**PASO 15**. Acumulaciones al mes. Una vez efectuados los procesos anteriores, proceda a acumular la nómina a los acumulados mensuales e histórico

**PASO 16.** Póliza de nómina de reparto. Genere los asientos contables correspondientes a los movimientos resultantes del cálculo del reparto de utilidades y expórtela a su sistema contable de manera rápida y fácil.

**PASO 17. Limpia de repetitivos**. Ejecute esta opción si incluyó en la nómina de reparto algunos conceptos que normalmente se calculan como repetitivos y manejan saldo (préstamos, fondo de ahorro, entre otros).

**PASO 18. Disquete/Listado de netos a pagar**. Genere un archivo y grábelo en el dispositivo de almacenamiento que desee para posteriormente enviarlo al banco en el que se efectuará el pago correspondiente a los trabajadores.